# Quick Set-up Guide

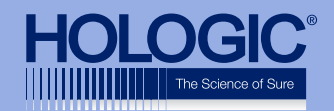

# Faxitron<sup>®</sup> Path

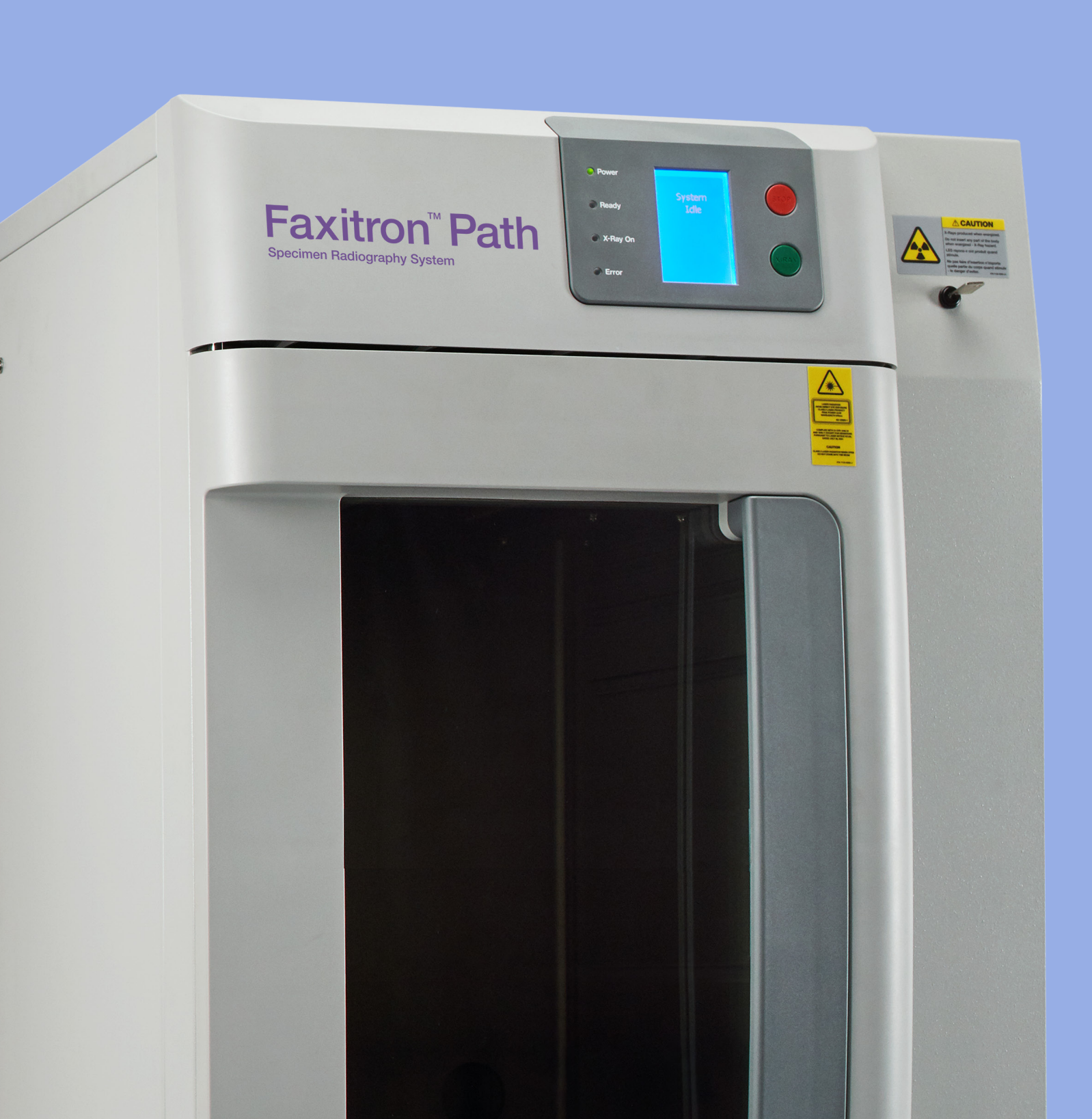

## Faxitron<sup>®</sup> Path

Specimen Radiography System

#### CHECK THE CONTENTS

The **Faxitron Path** system is contained in **1 BOX**:

#### CONTENTS

Faxitron Path unit Faxitron Path Quick Start Guide 1 x System monitor with stand 1 x Computer 1 x Monitor Cable 1 x Keyboard 1 x Mouse 1 x Faxitron Path Mag Tray 2 x Keys 1 x USB Cable 2 x Network Cable 3 x Power Cords 1 x System Install Flash Drive (Includes User Manual)

Please check the box arrived with no significant visible damage to any of the items.

If there is damage, please call the **Hologic** support team on:

#### +1-800-447-1856

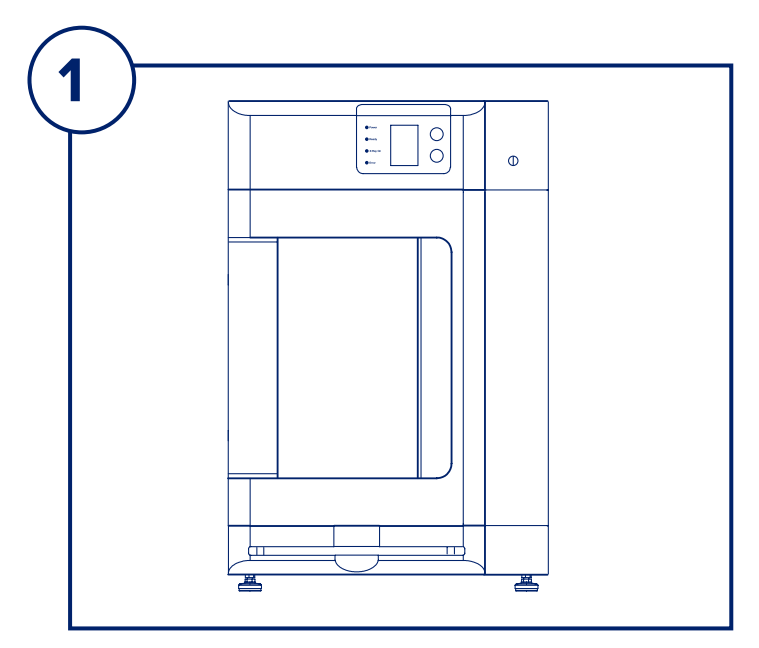

#### **STEP ONE**

Open the **CRATE** and unwrap the unit.

Please check the **Faxitron Path** for damage (cracked or broken plastics, damaged LCD screen, etc.)

The unit weighs close to 500lbs, please obtain assistance to safely move the PathVision from the crate and place it at the desired location.

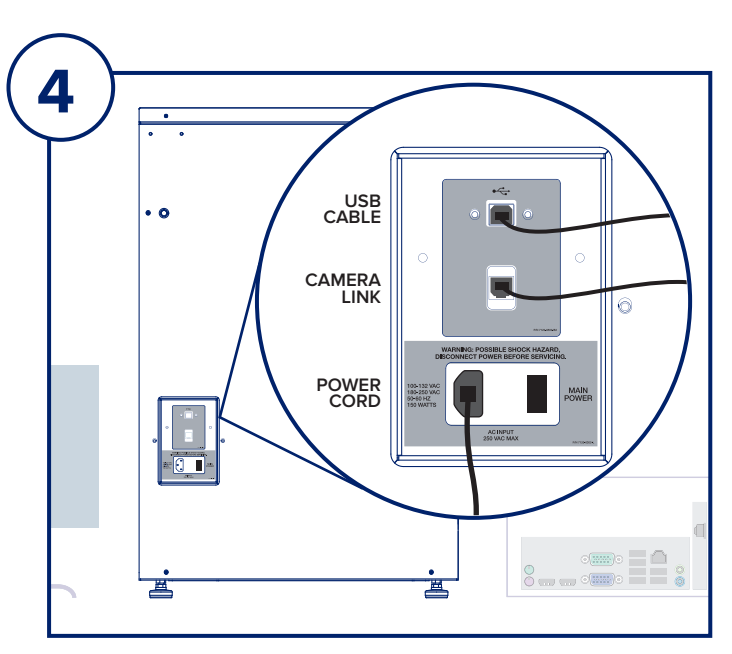

### **STEP FOUR**

Locate the USB Cable, Ethernet Cable and Power Cord and connect to the back of the **Faxitron Path**.

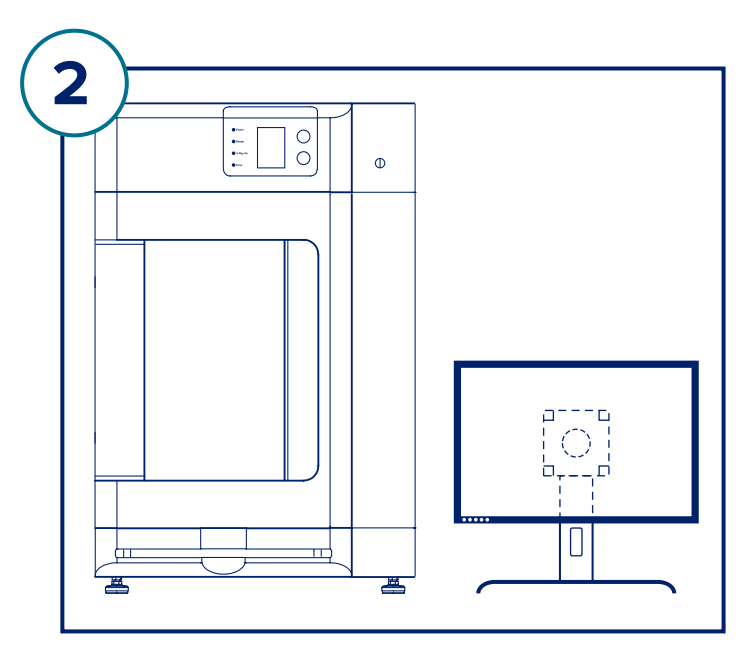

#### **STEP TWO**

Remove and unpack the monitor and stand.

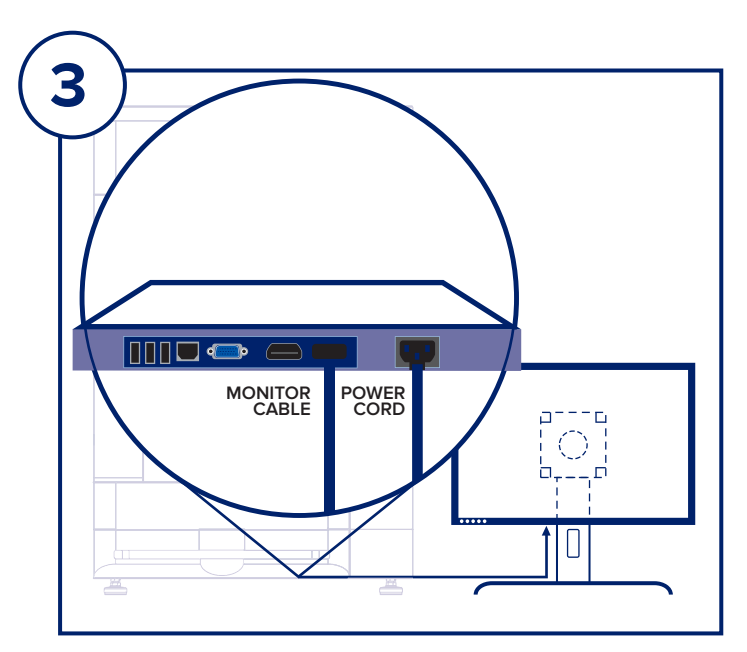

#### **STEP THREE**

Open the Faxitron Path door and remove the Mag Tray, Computer, Keyboard, a Small Box containing documents, cables, cords, keys, and mouse. Open the Small Box and remove all contents. Unwrap the computer and place near the Faxitron Path unit and monitor.

Connect the Power Cord and Monitor Cable to the monitor. Image shown is an approximation and may vary slightly.

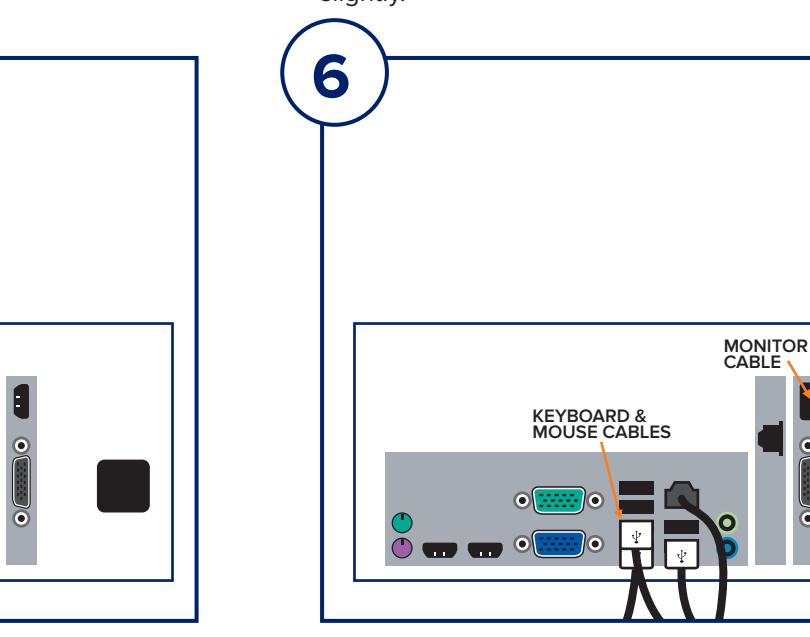

### **STEP SIX**

Connect the Monitor Cable and Power Cord into the back of the computer as shown.

Unpack the keyboard and mouse. Connect to the back of the computer as shown. Plug the computer, monitor and unit power cords into a power receptacle.

POWER CORD

6

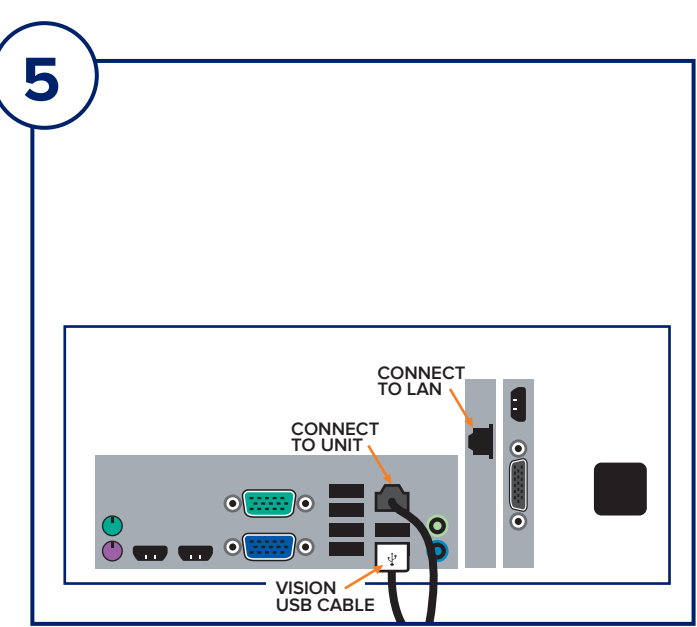

#### **STEP FIVE**

Connect the other ends of the USB and Ethernet Cables to the computer.

Be sure to plug the USB Cable into the port labeled "Vision USB", and connect the unit Ethernet Cable to the right point on computer, as shown.

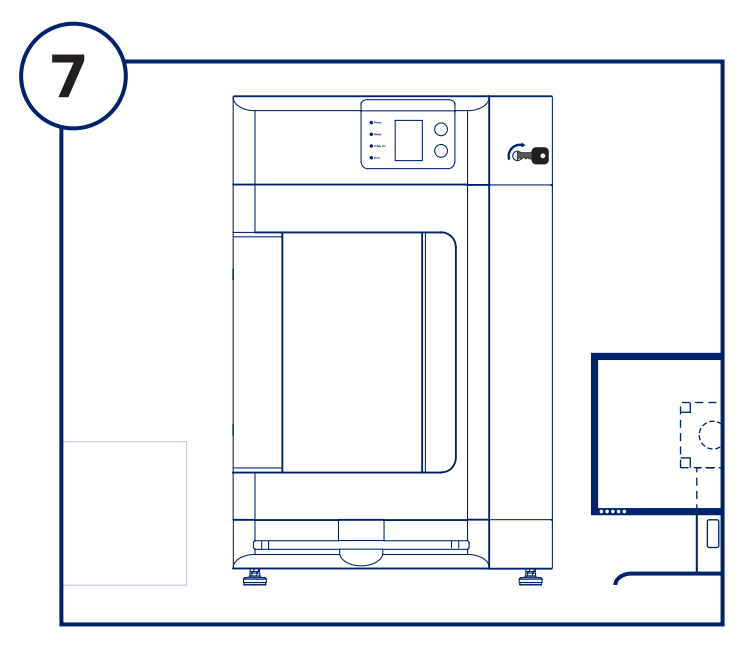

#### **STEP SEVEN**

Locate the **Faxitron Path** keys and insert into the key switch located on the front of the unit.

Turn on the computer and monitor and allow Windows to start up.

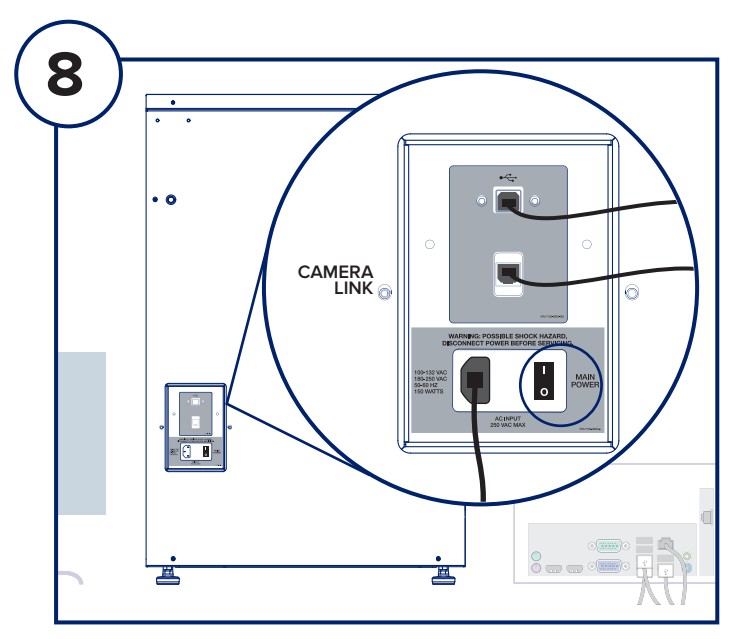

#### **STEP EIGHT**

Turn on the power switch on the back of the **Faxitron Path** unit.

Turn the key clockwise to ON.

Double-click the VISION icon.

The system will detect the **Faxitron Path** unit and automatically begin calibration.

For system operation, consult the Quick Start Guide in the document packet.

Faxitron Path system also known as PathVision® System.

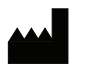

### EC REP

( (

Hologic, IncHologic, BV36 Apple Ridge RoadDa Vincilaan 5Danbury, CT 06810 USA1930 Zaventem1.800.447.1856Belgiumwww.Hologic.comTel: +32 2 711 46 80Fax: +32 2 725 20 87

#### AU SPONSOR

#### Hologic (Australia and New Zealand) Pty Ltd Suite 302, Level 3 2 Lyon Park Road Macquarie Park NSW 2113 Tel: 02 9888 8000

www.hologic.com/package-inserts

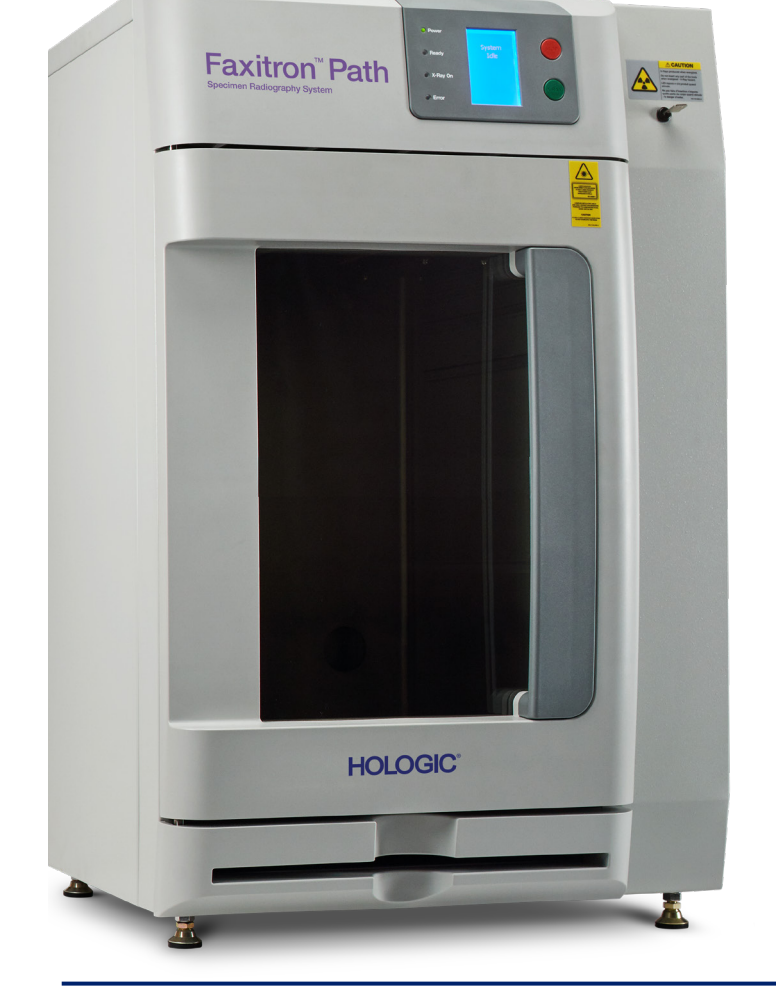

5081-4002 Rev. 022 (8/21) ©2021 Hologic Inc. All rights reserved. Hologic, Faxitron, PathVision, The Science of Sure and associated logos are trademarks and/or registered trademarks of Hologic, Inc., and/or its subsidiaries in the United States and/or other countries. This information is intended for medical professionals in the U.S. and other markets and is not intended as a product solicitation or promotion where such activities are prohibited. Because Hologic materials are distributed through websites, eBroadcasts and tradeshows, it is not always possible to control where such materials appear. For specific information on what products are available for sale in a particular country, please contact your local Hologic representative.